## Video Adjustments

### Test pattern selection buttons

Depending on the currently selected video rate, press the Video Test Pattern ▲ and ▼ selection buttons to select from up to 28 different video test patterns. The LCD displays the newly selected test pattern's name for 3 seconds before returning to the previous menu. Refer to the test pattern chart in Appendix A of the user's manual for the table of available test patterns and their features.

### Video output range button

Press the Video Range button to select from among eight output range categories.

### Video output rate buttons

Press the ▲ and ▼ Video Rate buttons to select an output rate for the chosen output range. The output rates are displayed two-at-a-time on the LCD. After choosing the desired rate, press the Select button to activate the highlighted rate.

### Test pattern invert/special function button

Press the 
button to toggle the selected test pattern between normal and inverted (special) state (when available).

### Video level adjustment buttons

Use the **S** and **S** buttons (next to pattern name) to adjust the test pattern's video level between 0% (0 IRE) and 100% (100 IRE), when available.

# Audio Adjustments

### Signal type selection button

The VTG 400/400D can selectively output seven different audio signal formats: pink noise, white noise, sine wave, square wave, frequency sweep, polarity test, and sine burst.

### Audio level selection buttons

USA

The RMS audio output level for each audio signal type is selected from a range of values using the A or V Level buttons.

### Audio frequency selection buttons

The frequency for each audio signal type is selected from a range of values using the ▲ or ▼ Audio Frequency buttons. The following frequency adjustments are available for the signal types below:

- Sine wave and sine burst: 20 Hz 20 kHz in 1/12 octave steps
- Square wave: 20 Hz 5 kHz in 1/12 octave steps Frequency sweep speed: 1 120 seconds

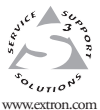

#### Extron Electronics, USA 1230 South Lewis Street Anaheim, CA 92805

714.491.1500 Fax 714 491 1517

Extron Electronics, Europe Beeldschermweg 6C 3821 AH Amersfoort The Netherlands +31.33.453.4040 Fax +31.33.453.4050

#### Extron Electronics, Asia 135 Joo Seng Road, #04-01 PM Industrial Building Singapore 368363 +65.6383.4400 Fax +65.6383.4664

Extron Electronics, Japan Daisan DMJ Building 6F 3-9-1 Kudan Minami Chiyoda-ku, Tokyo 102-0074 Japa +81.3.3511.7655 Fax +81.3.3511.7656

|    | 33-846-01      |
|----|----------------|
| ın | Rev. A         |
|    | 10 04          |
|    | Printed in USA |

# **VTG 400, VTG 400D**

# **Scope Trigger Adjustments**

### Scope trigger cursor buttons

Press the ▲ and ▼ selection buttons to move the trigger point between lines (v-axis) and press the ◀ and ► selection buttons to move the trigger point between pixels (x-axis) on the current line.

### Scope trigger shape button

Press the Shape button to toggle the onscreen cursor's shape between crosshairs (useful for locating the cursor on the display screen) and single pixel (useful for locating the cursor on the oscilloscope screen).

### Scope trigger hide button

Press the Hide button to toggle the cursor on (visible) and off (hidden).

# **Quick Select Preset Buttons**

Up to four video and/or audio settings can be saved by pressing one of the four Quick Select buttons for about 2 seconds until the Quick Select setup menu appears.

- 1. Press the 🔽 and 🔼 on-screen buttons to select Audio settings. Video settings, or All settings (Audio and Video).
- 2. Press SAVE to save the setting(s) to the Quick Select button or press CANCEL to cancel the operation and not save the setting(s) to the Quick Select button.

### **Recalling a Preset**

Press the desired Quick Select button to recall the stored settings.

## Menu Adjustments

Press the Menu and Next buttons to navigate through the menus. Use the four arrow selection buttons adjacent to the LCD to make changes to the settings.

### Audio Setup menu

- Audio level units: dBu or dBv
- · Output 2 enable: left & right channel output, left output, or right output
- · Burst interval (cycles per interval): from 00001 to 65535
- · Burst on (cycles per burst): from 00001 to 65535, must be < or = to burst interval
- Frequency sweep start freq.: 20.0 Hz to 19.0 kHz
- Frequency sweep ending (stop) frequency (21.2 Hz to 20.0 kHz)
- · Frequency sweep format: logarithmic (default) or linear
- · Frequency sweep direction: low- to-high (start freg. to stop freq.) (default) or high-to-low (stop to start)
- · Audio mute: on or off (default)
- Square wave automatic attenuation: on (autoattenuate to -40 dBu) or off (default)

### Video Setup menu

· RGB svnc format: RGBHV (default), RGBS, RGsB, or RsGsBs

# **Button Lock Mode**

Press and hold the Signal Type and Test Pattern A buttons simultaneously for 2 seconds to enable/ disable the top panel buttons.

### · Raster border: 1-pixel white border on or off (default) · On-screen display: on or off (default) · Autosequence mode: on or off

- (default) · Autosequence interval (display period per test pattern): 15 sec. (default), 30 sec.. 60 sec.
- · RGB color channel enable: enable (on) or disable (off) red, green, and/or blue channels (default = all channels on)

### Advanced Setup menu

- Timeout interval (for screensaver): 5 (default), 10, 15, or 30 minutes, or never
- Screensaver mode: blank (black) screen, default), or cycle (through test patterns in 4-second intervals)
- LCD display contrast: level 000 through 063
- · System reset (to default settings): yes or no; if yes is selected, a confirmation menu appears. Custom rates are not affected or overwritten during reset.

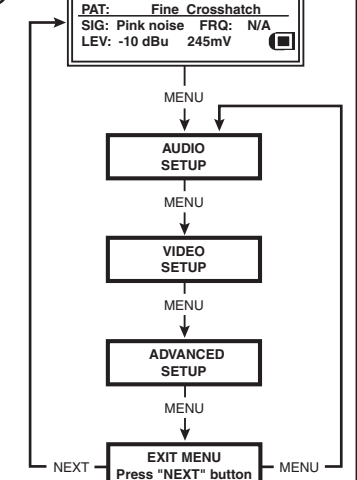

640x480

RES: VGA

FRQ: 31.50kHz 60.00Hz

Powe